## Kupec vrne izdano blago (negativna izdaja)

Zadnja sprememba 19/09/2024 2:11 pm CEST

Vračilo blaga s strani kupca vnesemo v programu kot izdajo **z negativno količino vrnjenih artiklov** (negativna izdaja) in izstavimo dobropis.

Če nam kupec vrne artikle, jih ponovno na zalogo lahko vnesemo **na dva načina:** 

## Izstavimo dobropis, pri čemer program samodejno pripravi negativno izdajo

1 Pri tem načinu je pomembno, da imamo v Nastavitvah 🔅

Organizacija, v razdelku Zaloge dodano kljukico v polju Razbremenitev

zalog neposredno z računom.

2 Nato v meniju **Poslovanje > Izdani računi** izstavimo dobropis.

3 Pri potrditvi oziroma izstavitvi dobropisa program samodejno pripravi

v zalogah Negativno Izdajo.

## Vnesemo izdajo z negativnimi količinami vrnjenih artiklov

- 1 drugi način pa je, da v meniju **Poslovanje > Zaloge,**
- 2 izberemo Nov > Izdaja.

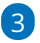

Vse podatke vnesemo enako kot pri običajni izdaji razen:

- za vrnjene artikle vnesemo negativne količine in
- v polju Povezava izberemo prvotno izdajo tega blaga. Polje Povezava program prikaže šele, ko vnesemo negativno količino za določen artikel.
  - Na negativi izdaji lahko povežemo več originalnih izdaj,
- 4 kliknemo Shrani.

**5** Po vnosu vseh artiklov, ki jih kupec vrne, potrdimo negativno izdajo s klikom na **Potrdi**.

**Povezave na prvotno izdajo program ne prikaže** samo v primeru, da je bila izdaja v preteklem poslovnem letu ali pa v prejšnjem programu. V tem primeru vnesemo ročno **negativno vrednost** artiklov.

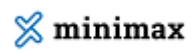

| Izdaja                 |                                    |         |          |          |      |         |          |
|------------------------|------------------------------------|---------|----------|----------|------|---------|----------|
| 🗙 Opusti 🖺 Shra        | ni Potrdi                          |         |          |          |      |         |          |
| Osnovni podatki Predo, | gled dobavnice Naslovnik/Prejemnik |         |          |          |      |         |          |
| Podvrsta prometa: *    | Кирси                              | ~       |          |          |      |         |          |
| Datum: *               | 🖻 Številka:                        | Osnutek |          |          |      |         |          |
| Stranka: *             | E - Podjetje d.o.o.                | × ~     | + /      |          |      |         |          |
| Analitika:             |                                    | ~       | ] +      |          |      |         |          |
| Opis:                  |                                    |         |          |          |      |         |          |
| % rabata:              | 0.00                               |         |          |          |      |         |          |
|                        |                                    |         |          |          | Q    | Iskanje |          |
| 7č la skladižža        | Artikel                            |         | Količina | //E Masa | (kg) | Cena    | Vrednost |
| 23 12 Skiduisca        |                                    |         |          |          |      |         |          |